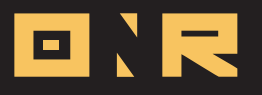

## LOCATING YOUR APPLICATION'S VERSION NUMBER

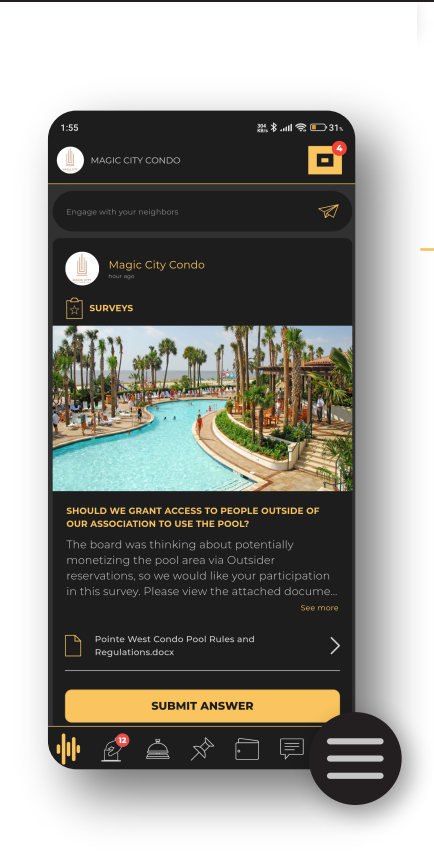

How to Locate the App Version Number

D

A Open **Settings** by tapping the three horizontal lines (hamburger icon) at the bottom right side of the screen.

B Scroll down. The App Version Number (e.g., Version 3.4.0) is displayed below the Log Out option.

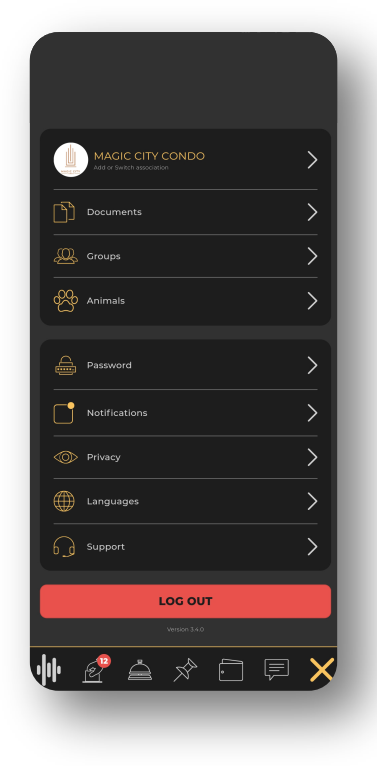

If you have any problems or need additional assistance, don't hesitate to reach out to our dedicated support team at **support@onrapp.com** 

##